令和6(2024)年度

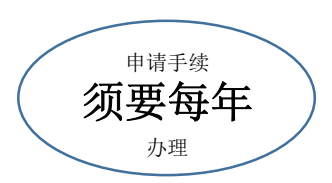

## 育儿支援对策学校午餐伙食费补助制度通知

## 〇制度内容------

对于学校午餐伙食费免费政策非对象学生儿童发放太田市午餐伙 食费(给食费)相当金额的太田市电子金券 OTACO 的电子币。

**〇发放对象**:市立太田中学学生的家长

<u>市立中小学以外</u>学校就学学生儿童的家长

O发放要件:在太田市有住民登录。

未在根据生活保护法的规定接受教育扶助。

## 〇申请方法及发放流程

【已下载了 chiica 应用者请直接跳至②】

① 请按照背面的"电子金券(OTACO)会员号取得方法"说明下载 <u>chiica</u>应用后取得太田 市电子金券(OTACO)会员号。

※ 请务必确认是否为发放对象符合发放要件后办理。

- 2 读取左下方二维码办理在线电子申请。
- ※希望获取书面申请书者请与学校设施管理课联系。
- ③ 决定发放补助后向您发送通知。
- ④ 2025 年 3 月左右发放电子币。

**〇发放金额:**小学生:45000 日元 中学生:55000 日元

※ 根据条件发放金额有出现变更的可能(接受其他自治体的支援等时)。

**〇申请期限:** 2024年2月15日(周四)至3月11日(周一)

(大致日程,逾期请尽快办理申请。)

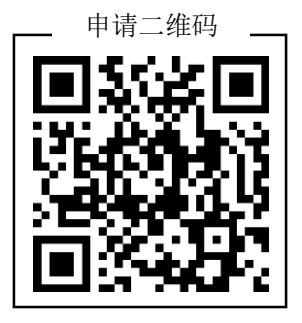

| 咨询:            |         |
|----------------|---------|
| <b>学</b> 设施管理课 | 学校午餐伙食系 |
| 电话: 0276-2     | 0-7086  |

太田市学校施設管理課 学校給食係「令和6度子育て支援対策学校給食費助成事業のご案内」中国語版

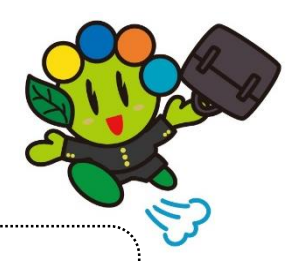

## "chiica" App("地货"应用)安装及会员登录方法

2

1

于苹果应用商店 ( App store) 或谷歌商店 (GooglePLAY) 搜索"Chiica" (地方通货"地货") 。

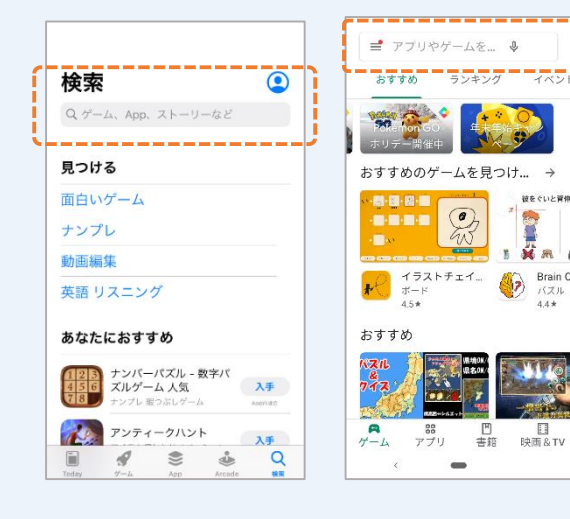

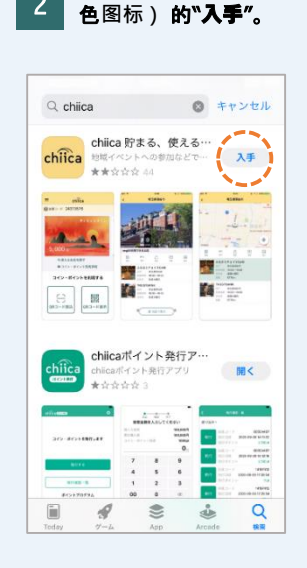

如图点击"chiica"(黄

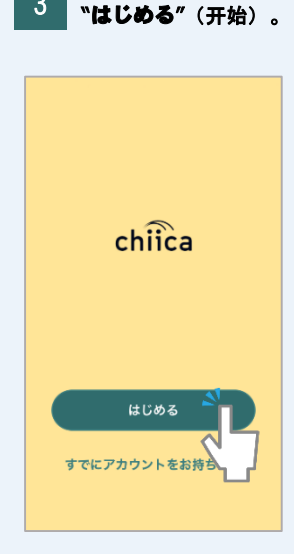

打开"chiica"应用 · 点击

3

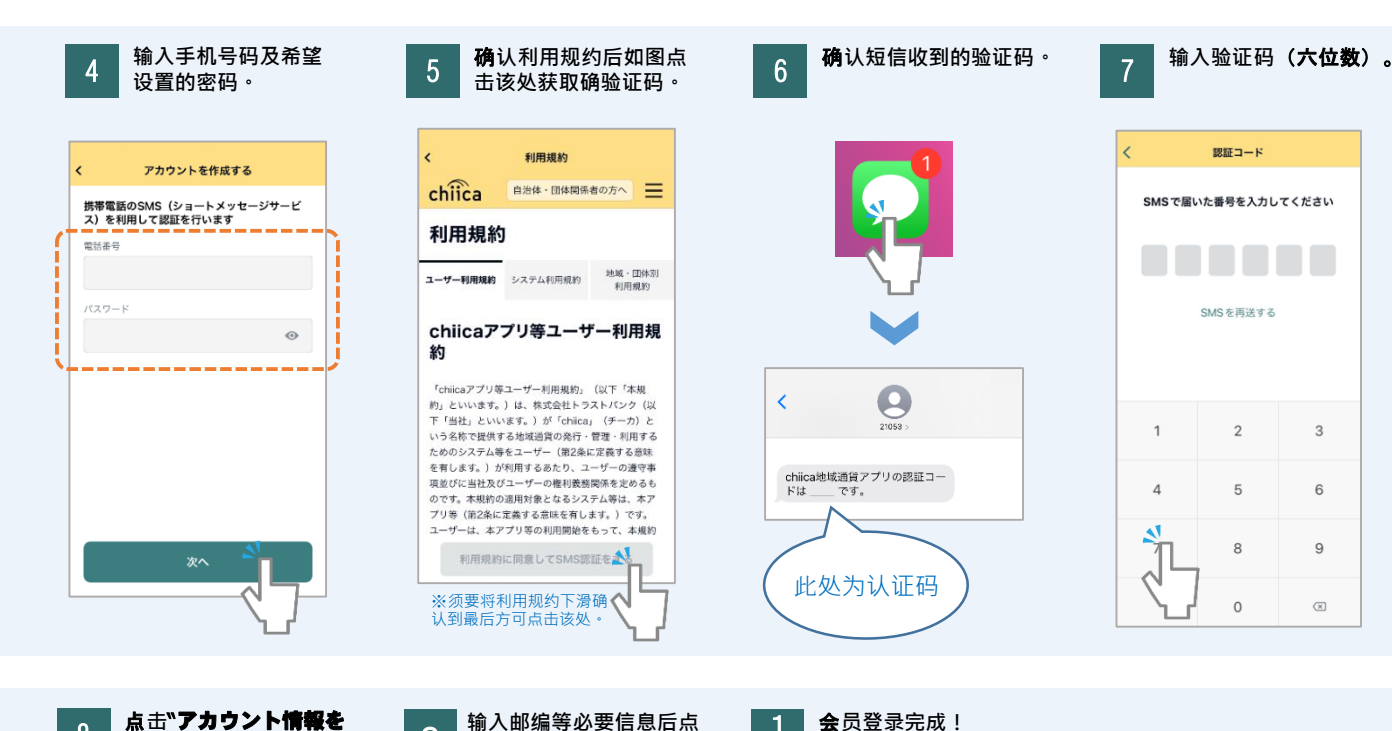

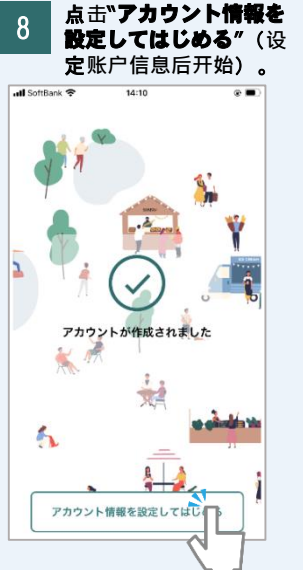

| II SoftBank 4G | 17:27 🛃 🗖      |
|----------------|----------------|
| アカウント情報の入力     |                |
| 生年月日           | 生年月日を追加        |
| 性別             | ○女 ○男 ○その他     |
| 携带番号           | 07032961645    |
| 郵便番号 🕺         | 半角・ハイフンなし 住所検索 |
| 都道府県           | 選択してください       |
| 市区町村           |                |
| 字町名+丁目         |                |
| 建物名・部屋番号       | <u>a</u><br>7  |
|                |                |
|                |                |
|                |                |

击"はじめる"(开始)。

9

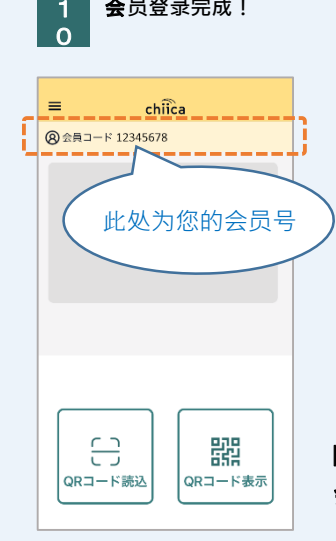

太田市役所産業政策課 「chiicaアプリインストール・ 会員登録方法」・中国語版